## User Guide

## EXTRACTING INDIVIDUAL FILES FROM DOWNLOAD

- 1. Open "File Explore"
- 2. Select "Downloads"
- 3. Select and Right Click on the file ending with ".tar.gz"
- 4. Select "7-Zip"
- 5. Click on "Open Archive"

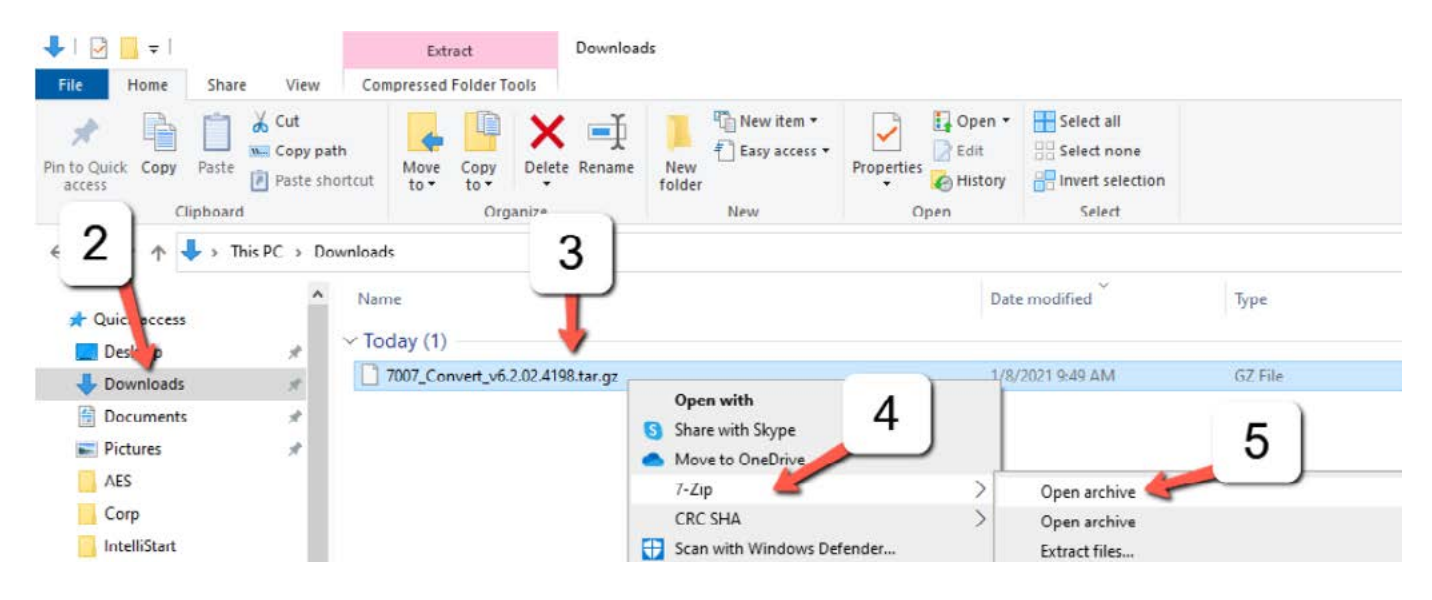

6. You will see the following screen open with AES subscriber version:

Z C:\Users\jcardenas\Downloads\7007\_Convert\_v6.2.02.4198.tar.gz\

| File                    | Edit | View   | Far   | vorites | Tools   | Help      |        |                |                  |         |          |
|-------------------------|------|--------|-------|---------|---------|-----------|--------|----------------|------------------|---------|----------|
| ÷                       | -    |        | ~     | •       | -       | ×         | ĩ      |                |                  |         |          |
| Add                     | Extr | act 1  | lest  | Сору    | Move    | Delete    | Info   |                |                  |         |          |
| 1                       | 🗋 C  | \Users | \jcar | denas\D | ownload | ds\7007_0 | Conver | t_v6.2.02.4198 | 3.tar.gz\        |         |          |
| Nam                     | e    |        |       |         |         | Size      |        | Packed Size    | Modified         | Host OS | CRC      |
| 7007_Convert_v6.2.02.41 |      |        |       |         | 40      | 048 640   |        | 27 106 768     | 2021-01-04 10:47 | Unix    | DC87D483 |

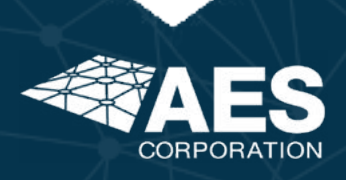

1

7. Double click the file "7007\_Convert\_XXXXX", then continue double clicking each folder "Output" then "Convert" until you reach the following:

C:\Users\jcardenas\Downloads\7007\_Convert\_v6.2.02.4198.tar.gz\7007\_Convert\_v6.2.02.4198.tar\OUTPUT\CONVERT\

| File         | Edit View Favorite |         |       | orites  | Tools   | Help      |                         |             |                       |                    |            |         |
|--------------|--------------------|---------|-------|---------|---------|-----------|-------------------------|-------------|-----------------------|--------------------|------------|---------|
| Add          | Extra              | act Te  | ✓     | Сору    | A Move  | X         | <mark>ឮី</mark><br>Info |             |                       |                    |            |         |
| 1            | C:\                | \Users\ | jcard | denas\D | ownload | ds\7007_C | Convert_v6              | 5.2.02.4198 | 3.tar.gz\7007_Convert | _v6.2.02.4198.tar\ | OUTPUT\COI | NVERT   |
| Name         |                    |         |       |         |         | Size      | Pac                     | cked Size   | Modified              | Mode               | User       | Group   |
| bo           | otstra             | p_8_co  | nv.b  | in      |         | 11 200    |                         | 11 264      | 2021-01-04 10:47      | -rw-rr             | jenkins    | jenkins |
| u-boot.bin   |                    |         |       |         |         | 419 860   |                         | 420 352     | 2021-01-04 10:47      | -rwxr-xr-x         | jenkins    | jenkins |
| u-boot_8.bin |                    |         |       |         |         | 421 900   |                         | 422 400     | 2021-01-04 10:47      | -rwxr-xr-x         | jenkins    | jenkins |
| ubifs_8.img  |                    |         |       |         | 39      | 9 190 528 | 39                      | 9 190 528   | 2021-01-04 10:47      | -rw-rr             | jenkins    | jenkins |

- 8. Transfer the 4 files to your formatted USB:
  - bootstrap\_8\_conv.bin
  - ubifs\_8
  - u\_boot.bin
  - u-boot\_8.bin

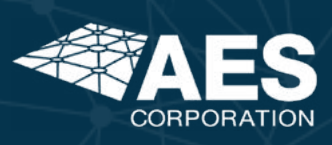

2